# Användarmanual til hotellhemsidan

# Innehåll

| Skapa stad 2                              |
|-------------------------------------------|
| Skapa hotell 2                            |
| Fyll i information på hotellsidan2        |
| Skapa mappsidor                           |
| Faktamapp4                                |
| Facilitetsmapp                            |
| Erbjudandemapp                            |
| Övriga artiklar-mapp                      |
| Tilläggsvalmapp / Add-ons                 |
| Promotade rum                             |
| Alternativa hotell                        |
| Undersidor för hotellet                   |
| Hotell - Rumslista                        |
| Rum                                       |
| Hotellkonferenssida 12                    |
| Konferensrum                              |
| Artikelsida14                             |
| Instagram - koppla konto mot hotellsida15 |

# Skapa stad

Om staden inte finns sedan tidigare, skapa ny stad:

| 🗖 🗋 Norge   | =          |
|-------------|------------|
| 🖪 🗋 Hamar   | 🕒 Ny side  |
| 🗉 🗅 Ålesund | 🚜 Klipp ut |

Skriv in stadens namn och spara staden.

# Skapa hotell

Skapa ny sida under stad, välj hotellsida

|                             |    | ,                                          |
|-----------------------------|----|--------------------------------------------|
| Root                        | ≡- | Startsiden > Văre Hotell > Norge > Elverum |
| 🕈 Startsiden                |    |                                            |
| ∎ <mark></mark> Våre Hotell |    | Navn First Hotel Elverum                   |
| 🗉 🚞 Sverige                 | -  |                                            |
| 🗉 🚞 Danmark                 |    | Innholdsside                               |
| 🔳 🦲 Norge                   |    |                                            |
| Elverum                     | ≡- | Hotellside                                 |
| 🗉 🕒 Hamar                   |    | Ingen beskrivelse tilgjengelig             |
| 🗉 🕒 Ålesund                 |    |                                            |
| 🗉 🕒 Oslo                    |    |                                            |
| 🗉 🦲 Romfasiliteter          |    |                                            |
|                             |    |                                            |

### Fyll i informationen på hotellsidan

Fyll i ingressfältet och lägg till bilder i bildgalleriet.

Gå till fliken för hotellinställningar och fyll i informationen där (TripAdvisor ID, DIBS-info, hotellets epostadress, hotellets e-postadress för konferensen, telefonnummer, faxnummer, adress, postort, postnummer, kartposition, hotellkod, url till hotellets Facebooksida, url till hotellets Instagramsida, markera om hotellet ligger i MyFidelio sedan tidigare eller inte)

### Skapa mappsidor

### Skapa nya mappsidor under hotellet:

| 🗉 🚊 First Hotel Millennium |
|----------------------------|
| 🖬 🦲 Fasiliteter            |
| 🖬 🦲 Tilbud                 |
| Mer artikler               |
| 🖬 🦲 Fakta                  |
| 🖬 🔂 Tilleggsvalg           |

#### Det finns fem olika typer av mappar. Skapa en av varje:

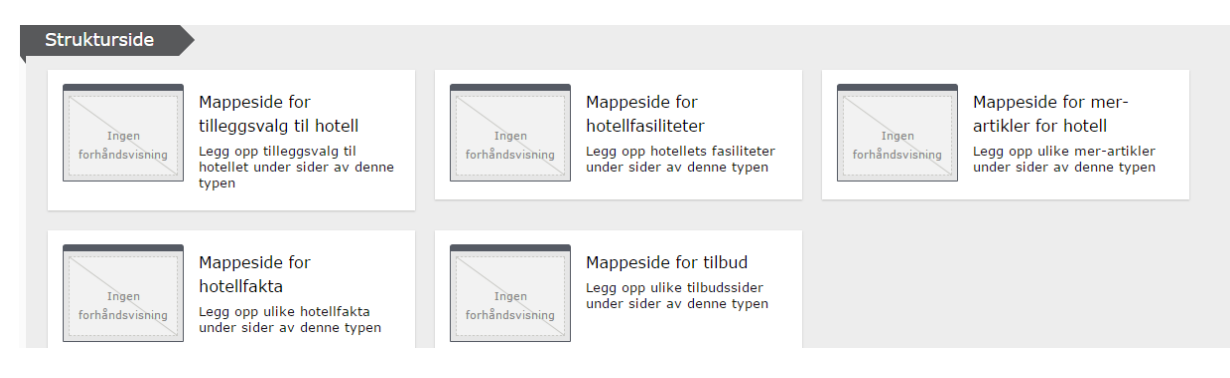

Under mappsida för tilläggsval till hotell skapar man alla add-ons i bokningsslingan.

Under mappsida för hotellfaciliteter skapar man alla faciliteter som visas på hotellets förstasida.

Under mappsida för övriga artiklar för hotell lägger man alla övriga artiklar.

Under mappsida för hotellfakta lägger man in alla kartfakta som är inlagda på kartan.

Under mappsida för erbjudanden skapar man alla erbjudanden som finns tillgängliga för hotellet.

Tänk igenom de namn som ges till mapparna, eftersom namnen på facilitetsmappen och erbjudandemappen kommer att vara synliga på hotellets förstasida.

### Faktamapp

Gå till hotell, och fliken för hotellinställningar: Välj mappen för hotellfakta:

| Fakta | om | hotel | let |
|-------|----|-------|-----|
|-------|----|-------|-----|

| Fakta | 8 |  |
|-------|---|--|
|-------|---|--|

Denna läggs till under Faktamappen som du precis har skapat.

Gå därefter till faktamappen och skapa sidor för hotellfakta. Om man väljer en ny sida när man står på mappen så skapar man automatiskt en faktasida. Det som passar bäst in i designen är fyra olika faktasidor, men man kan lägga till så många sidor man själv önskar.

| Navn                          | Flyplass                                   | Synlig for                | Alle <u>Håndter</u> |
|-------------------------------|--------------------------------------------|---------------------------|---------------------|
| Navn i URL-adresse            | flyplass <u>Endre</u>                      | Språk                     | no                  |
| Enkel adresse                 | Endre                                      | ID, type                  | 131, Hotellfakta    |
|                               | Vis i navigasjon                           |                           | Verktøy 🗸           |
| Innhold Innstilling           | ger                                        |                           |                     |
| Faktaverdi                    | 3 km                                       |                           |                     |
| Kartposisjon i<br>Google Maps | Oslo Lufthavn, Edvard Munchs ve<br>Oslo Lu | ng, Gardermoen, Nor       |                     |
|                               | Google                                     | Kartdata ©2017 Google Bro | uksvilkår           |
|                               | 60.1975501 11                              | .100415300000009          |                     |

Om man vill kan man fylla i kartpositionen under Faktavärden, så att denna visas på kartan på hotellets förstasida.

### Den visas då här på hotellets förstasida:

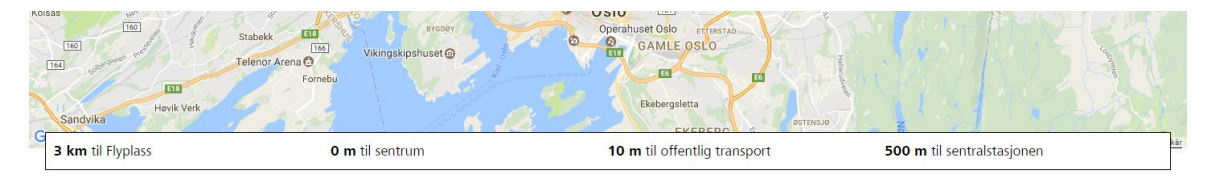

### Facilitetsmapp

Skapa därefter de faciliteter som man vill ska visas på hotellets förstasida. Detta görs genom att man

skapar nya sidor under facilitetsmappen:

Fasiliteter

Gå alltså till facilitetsmappen och skapa en ny sida under denna. Sidan kommer alltid att skapas som en hotellfacilitetssida. På denna hotellfacilitetssida lägger man in bilder, text till facilitet, länkar till facilitet, vänsterspalten och högerspalten.

Så här kommer det att se ut på hotellets förstasida:

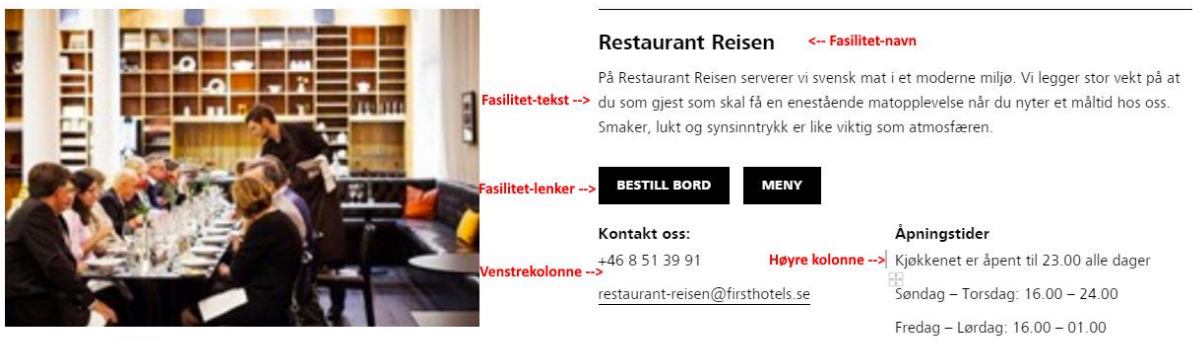

BILDE

### Erbjudandemapp

Därefter kan man skapa ett erbjudande som gäller för hotellet. Detta görs genom att gå till mappen

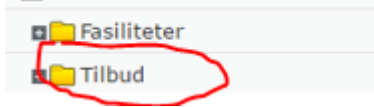

för erbjudanden:

Skapa en ny sida under denna. Denna sida kommer alltid att skapas som en erbjudandesida. På erbjudandesidan finns det 4 flikar i Epi:

- Innehåll
  - Här lägger man in innehåll som skall visas på själva erbjudandesidan
- Inställningar
  - Här är standardinställningarna för en Episida, samt metabeskrivning och sidtitel.
- Erbjudandekonfigurering
  - Här konfigurerar man erbjudandet. Paketkod, antal personer/dagar, tillgänglighet, kategori, osv.
  - Här kan man också välja «markera om det är en kampanj». Denna sida skall inte användas under hotell, utan används om sidan skall vara kampanjsida under en sektionssida för erbjudanden.
- Teaser (listvisning)
  - Här lägger man in innehåll som skall visas på hotellets förstasida (och sektionssidan för erbjudanden). Denna text kommer alltså att utgöra innehållet i teaser-rutan för dessa erbjudanden.

Erbjudanden visas på detta sätt på hotellets förstasida, beroende på om man väljer i Teaser-fliken om bilderna skall visas eller inte:

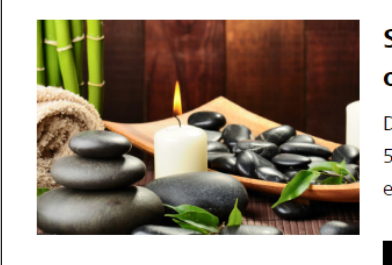

### Spabehandling og overnatting

Dette tilbudet inkluderer en overnatting, 50 minutters spabehandling, fri WiFi, og en fantastisk frokostbuffé.

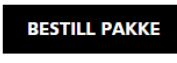

fra 1 475 kr per person

### Kjærlighet i gamlebyen

Overask din partner med en overnatting i kjærlighetens navn. Nyt bryllupsnatten, eller en ekstra romantisk natt på First Hotel Reisen i gamlebyen i Stockholm.

### BESTILL PAKKE

fra 1 206 kr per person

### Övriga artiklar-mappen

Skapa därefter övriga artiklar som skall visas för hotellet. Detta är artiklar som visas i spaltformat på hotellets förstasida:

| Frokost på Full Mage                                                                                                    | Miljøsertifisert                                                                                                    | Utmerkel         |
|----------------------------------------------------------------------------------------------------|----------------------------------------------------------------------------------------------------|------------------|
| Vår fantastiske frokostbuffét serveres på hverdager<br>mellom kl. 06:30 til 10:00, og i helgene mellom kl.<br>07:00 til 11:00 a.m.                   | Vi er miljøsertifisert i henhold til standarden<br>til Svensk Miljöbas. Dette betyr at vi har<br>kartlagt vår miljøpåvirkning, gjennomført<br>miljøforbedringer, utdannet personale i | Kåret til reiser |
| Selv om du ikke er overnattingsgjest på Reisen er du<br>selvfølgelig velkommen til spise frokost hos oss. Ring<br>oss gjerne på forhånd og reserver. | miljøkunskap, samt at vi kontinuerlig jobber<br>med å forbedre vår miljøinnsats.                                                                                                    |                  |
|                                                                                                    | miljödiplom<br>Sverisk MLJÖBAS                                                                                                    |                  |

#### se

ndes valg i følge TripAdvisor 2016

### Dessa skapas genom att gå till mappen för övriga artiklar:

| 🗖 🚊 First Hotel Millenn | ium |
|-------------------------|-----|
| 🗉 🦲 Fasiliteter         |     |
| 🗉 🦲 Tilbud              |     |
| 💶 🗀 Mer artikler        |     |

Alla nya sidor som skapas under denna sida kommer att vara av typen Övriga artiklar.

Dessa artiklar består endast av ett sidnamn och en brödtext. Sidnamnet visas som rubrik och resten ligger i brödtexten.

### Mapp för tilläggsval/add-ons

Tilläggsval/add-ons som skall visas i bokningsslingan måste skapas i mappen för tilläggsval.

En add-on kommer att ha följande fält i Epi:

- Paketkod i Opera/MyFidelio
  - Detta är paketkoden för en add-on i Opera
- Rubrik
  - Rubriken kommer att visas i bokningsslingan på denna add-on. Om rubrik inte är ifylld kommer sidnamnet för denna add-on att visas istället.
- Brödtext
  - Informationstext på add-on som skall visas i bokningsslingan.
- Maxantal
  - Om det finns ett maxantal för add-ons som man kan välja per rum, så ställer man in det här.
- Ej tillåtet val av antal
  - Om en add-on bara skall kunna vara ett ikryssningsfält (ja/nej), så att man inte skall kunna välja flera av samma typ, markerar man det här.
- Visa på betalningssidan
  - Här kryssar man i om en add-on skall visas i steg 4 i bokningsslingan, istället för i steg
     Detta gäller typiskt sett för AMANI add-on:en
- Add-onbild
  - Detta är bilden som skall visas för denna add-on i bokningsslingan.
- Enhet för tilläggsvalet
  - Per person/Per natt
- Tillgänglig för alla rum
  - En add-on kan vara tillgänglig för ett enskilt rum eller för alla rum. Om den skall vara tillgänglig för alla rum, se till att detta är markerat.

För att visa det man nu har skapat på hotellet måste man gå till hotellets förstasida i Epi, och välja fliken för innehåll.

Här drar man de erbjudande-/facilitets-/övriga artiklar-mapparna man önskar visa in i fältet för Sidinnehåll:

| First Hotel Millennium | ≡- | Remove all files | Insert new files           |
|------------------------|----|------------------|----------------------------|
| 💶 Fasiliteter          |    |                  |                            |
| 🛛 🔁 Tilbud             |    | Overskrift       | Et klassehotell i Oslo     |
| 💶 Mer artikler 💦 🔨     |    | Sideinnhold      |                            |
| 🔚 Fakta                | -  |                  | Fasiliteter                |
| I Tilleggsvalg         | /  |                  | Tilbud                     |
| 🔄 Spa og velvære       |    |                  | 🦰 Mer artikler             |
| 🛿 🗋 Våre romtyper      |    |                  |                            |
| 🔗 Våre konferanserom   |    |                  |                            |
|                        | -  | *                | Du kan slippe innhold her. |
|                        |    |                  | L                          |

Ordningsföljden man har på mapparna i fältet för Sidinnehåll kommer också att vara den ordningsföljd som mapparna visas i på hotellets förstasida.

Man kan skapa flera mappar för Erbjudanden/Övriga artiklar/Faciliteter och dra in dessa under Sidinnehåll i den ordningsföljd man önskar.

### Promotade rum

Man kan välja om några rum skall promotas (visas längre upp i resultatlistan i bokningsprocessen) före andra. Dessa rum ställer man in genom att dra önskade rum in i fältet för Promotade rum i innehållsfliken på hotell i Epi:

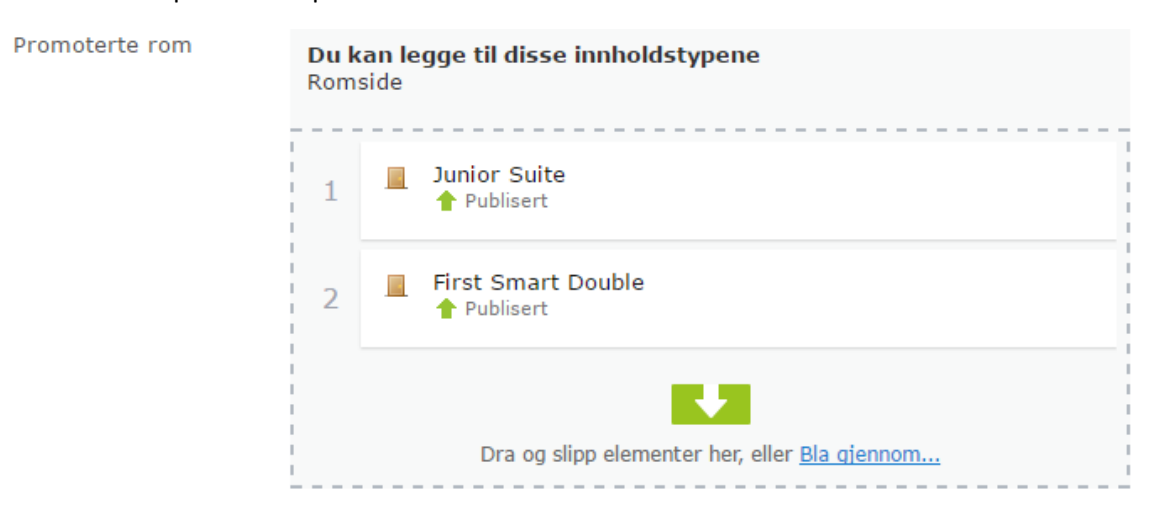

Maxantalet promotade rum är för tillfället 2.

### Alternativa hotell

I fältet för alternativa hotell kan man dra in andra hotell, och städer. Det finns ingen begränsning vad gäller antalet.

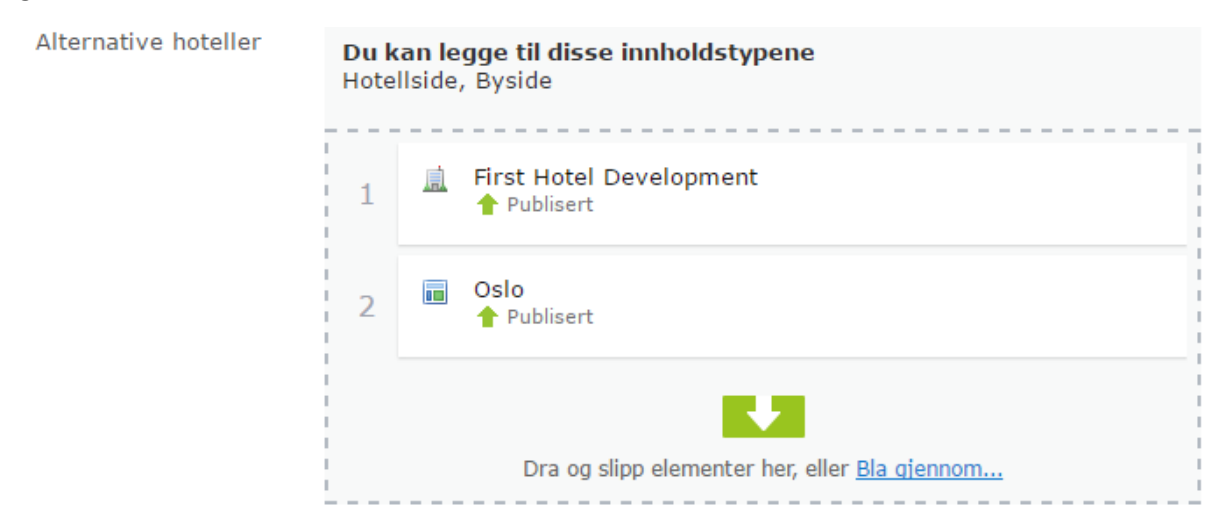

Dessa kommer att visas längst ned på hotellets förstasida.

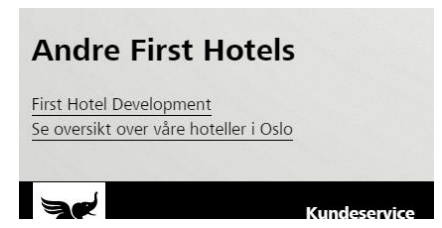

# Undersidor för hotellet

Man kan lägga in tre olika sidtyper under ett hotell. Dessa är Rumslista, Konferenssida och Artikel:

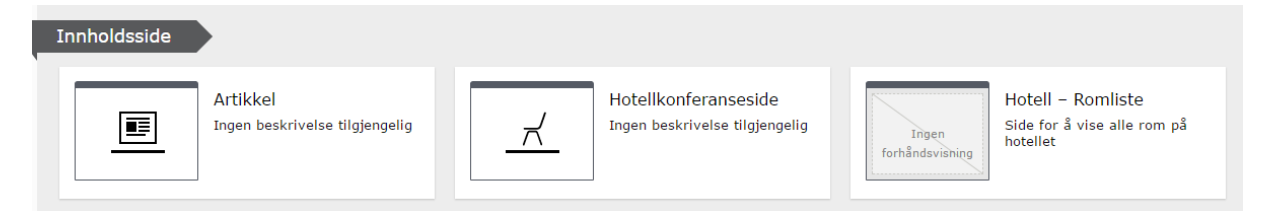

### Hotell - Rumslista

Den första sidan man bör skapa är en rumslista. Under denna lägger man in alla rum som finns på hotellet.

Rumslistesidan i Epi innehåller ingress och brödtext. Dessutom kommer samtliga undersidor/rum visas på sidan, om rumskoden är ifylld.

För att lägga till rum på hotellet väljer man ny sida när man står på rumslistan. Då kommer sidtypen Rumssida att väljas automatiskt.

### Rum

Rumssidan innehåller 4 flikar: Innehåll, Inställningar, Faciliteter, Tilläggsval

### Innehåll

- Rumskod
  - o Rumskod från Opera/MyFidelio
- Rumsbeskrivning
  - o Beskrivning av rummet, kommer att visas på rumslistesidan
- Rumsbild
  - Bild av rummet, visas i bokningsslingan och på rumslistesidan
- Max antal personer
  - Max antal personer som kan bokas på rummet
- Lägsta antal personer
  - Lägsta antal personer som kan bokas på rummet
- Max antal vuxna
  - Max antal vuxna på rummet

- Max antal barn
  - Max antal barn som kan bokas på rummet
- Rumsstorlek
  - Storleken på rummet kommer att visas i bokningsslingan och på rumslistesidan om denna är ifylld
- Sängval och kapacitet
  - Information om sängar, typ och storlek. Kommer att visas i bokningsslingan och på rumslistesidan.
- Anpassningar
  - Markera de anpassningar som är aktuella för rummet. Listan över anpassningar är global/likadan för alla hotell, och läggs in globalt i mappen för Rumsanpassningar.

### Inställningar

Flik för Episerver standardinställningar.

### Faciliteter

Markera de faciliteter som är aktuella för rummet. Listan över faciliteter är global/likadan för alla hotell/rum, och läggs in globalt i mappen för Rumsfaciliteter.

### Tilläggsval

Om det är ett tilläggsval som är specifikt för detta rum, och som inte skall visas för alla rum, drar man tilläggsvalet/tilläggsvalen hit. De kommer då att visas i steg 3 av bokningsslingan, om man väljer detta rum.

| Innhold                | Innstillinger | ·                     | Fasilit         | teter Tilleggsvalg                                   |
|------------------------|---------------|-----------------------|-----------------|------------------------------------------------------|
| Tilleggsvalg<br>rommet | for           | <b>Du k</b><br>Tilleg | an le<br>ggsval | <b>gge til disse innholdstypene</b><br>Ig til hotell |
|                        |               | 1                     | *               | 3 retters middag på Bocca<br>Publisert               |
|                        |               | 2                     | \$              | Ekstra seng<br>Publisert                             |
|                        |               | 3                     | \$              | Bryllupspakke<br>Publisert                           |
|                        |               |                       |                 | Dra og slipp elementer her, eller <u>Bla gjennom</u> |

### Hotellkonferenssida

Inledningsvis skall det alltid vara max en konferenssida per hotell. Fler konferensrum kan läggas in på denna sida.

Detta är Epi-fälten som skall/kan fyllas i:

- Konferensrum
  - Detta är ett innehållsfält, där man kan skapa nya konferensrumsblock under detta.
     Varje konferensrumsblock skall motsvara ett konferensrum på hotellet. Nedan beskrivs hur man gör detta.
- Info-spalter
  - Detta är block som lägger sig som artikelspalter längst ned på sidan:

| Motepakker                                                              | Konferansepakker                         |
|-------------------------------------------------------------------------|------------------------------------------|
| /i tilbyr møtepakker i ulike priskategorier; fra 495 kr                 | Prisen er avhengig av type mat og antall |
| per person.                                                             | personer                                 |
| Fersk frukt er tilgjengelig hele dagen                                  | To eller tre-retters konferansemeny      |
| <ul> <li>Morgenpause med kaffe/te og deilig snacks</li> </ul>           | Ettermiddagskaffe/te og kake             |
| <ul> <li>Lunsjmeny, kokkens valg, inkl. en øl eller brus per</li> </ul> |                                          |
| person                                                                  |                                          |
| <ul> <li>Ettermiddagskaffe/te med kake og snacks</li> </ul>             |                                          |
|                                                                         |                                          |
|                                                                         |                                          |

- Rubrik
  - o Om man inte fyllt i rubrik på konferenssidan kommer sidnamnet att användas
- Telefonnummer till hotellkonferensen
  - Om detta är ifyllt kommer telefonnumret att visas överst på denna sida: Stockholm > First Hotel Reisen

### KONFERANSE OG MØTER

På First Hotel Reisen ønsker vi å være førstevalget for din konferanse, og skape et arrangement med personlig touch for din bedrift. Vi kan tilby noen av Stockholms mest sjarmerende konferanselokaler, innredet med klassisk interiør og moderne design.

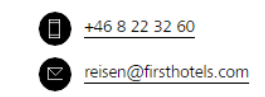

- Ingress
- Brödtext

E-postadress för konferensen läggs in på hotellets förstasida, under hotellinställlningar. Det är till denna e-postadress som formuläret på konferenssidan kommer att skickas.

### Konferensrum

Varje konferensrum på hotellet skapas som ett eget block, i fältet för Konferensrum på Konferenssidan.

Här trycker man på Skapa nytt block i fältet, och ett nytt konferensrum skapas:

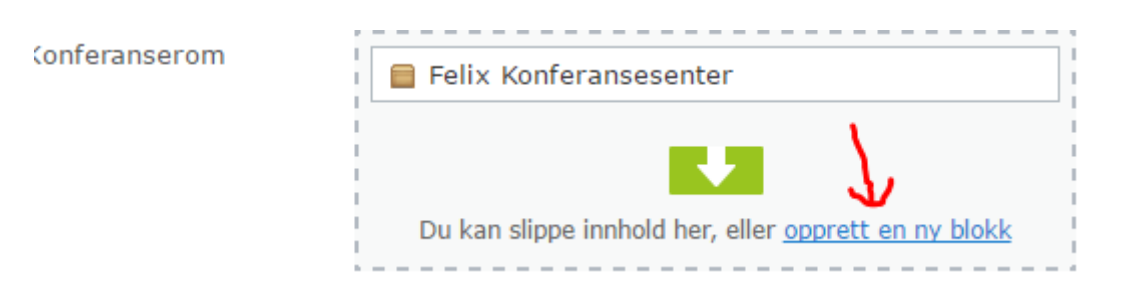

Fälten som skall/kan fyllas i i Epi på konferensrummen är:

- Huvudbild
  - o Bild på konferensrummet
- Huvudinnehåll
  - o Beskrivning av konferensrummet
- Kapacitet
  - Hur många personer det finns plats för i konferensrummet. Detta bör fyllas i, då alla konferensrum listas på Sektionssidan för konferenser, och kapacitet kommer att vara en faktor man sorterar rum efter.
- Konferensrum: Telefonnummer
  - Om det finns ett direktnummer till konferensrummet kan detta fyllas i.
- Konferensrum: E-post
  - Om konferensrummets egna e-postadress skall visas kan denna fyllas i. E-post som skickas via formuläret kommer fortsättningsvis att levereras till hotellets epostadress för konferensen.

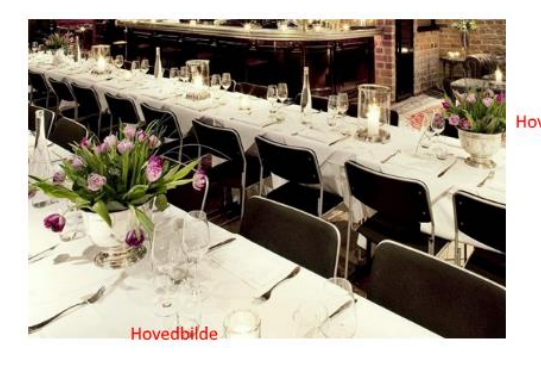

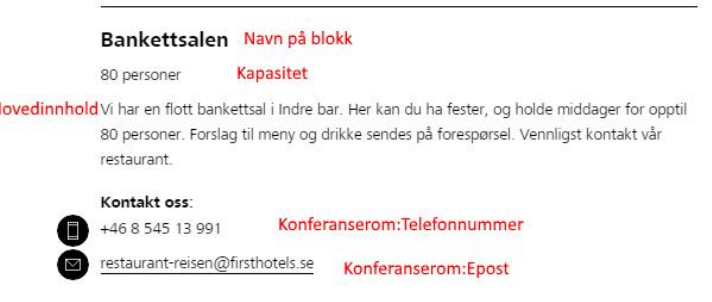

## Artikelsida

Dessutom kan man skapa artikelsidor under hotellet.

Dessa består av följande fält:

- Rubrik
  - o Denna används som överskrift på sidan och om den inte är ifylld används sidnamnet
- Ingress
- Artikelspalter
  - Här lägger man in block som innehåller ett textområde. Namnet på blocket kommer att bli rubriken, och innehållet i textområdet visas nedanför. Dessa läggs in längst ned på artikelsidan och visas som spalter bredvid varandra. Det finns en maxgräns på 9 sådana artikelspalter i detta fält.
- Brödtext

# Instagram - koppla konto mot hotellsida

- 1. Gå till https://www.instagram.com/developer/
  - a. Logga in med Instagram-konto
  - b. Tryck på «Register Your Application»
  - c. Tryck på den gröna knappen «Register a New Client»
- 2. Fyll i informationen som efterfrågas, se skärmbild:

Register Cancel

| Details                             | Security                               |                                                                                              |
|-------------------------------------|----------------------------------------|----------------------------------------------------------------------------------------------|
| Application Name:                   |                                        | FirstHotels website                                                                          |
| Do not use <b>I</b><br>Guidelines . | nstagram, IG, insta                    | or gram in your app name. Make sure to adhere to the API Terms of Use and Brand              |
| Description:                        |                                        | website for First Hotels                                                                     |
| Company I                           | Name:                                  | First Hotels                                                                                 |
| Website U                           | RL:                                    | www.firsthotels.com                                                                          |
| Valid redire                        | ect URIs:                              | www.firsthotels.com × Press Enter to confirm.                                                |
| The redirect                        | _uri specifies when                    | e we redirect users after they have chosen whether or not to authenticate your application   |
| Privacy Po                          | licy URL:                              |                                                                                              |
| Contact en                          | nail:                                  |                                                                                              |
| An email the information            | it Instagram can us<br>about your app. | e to get in touch with you. Please specify a valid email address to be notified of important |
| FELIP                               | R                                      | OAL                                                                                          |
| RECAPTCHA"                          |                                        |                                                                                              |
| ୍ଦ୍ର 🖣 ତ                            |                                        |                                                                                              |
| vpe the wor                         | ds above: EELIP                        | EROAD                                                                                        |

### Tryck på Security-fliken och ta bort markeringarna där:

#### Disable implicit OAuth:

Disable the Client-Side (Implicit) OAuth flow for web apps. If you check this option, Instagram will better protect your application by only allowing authorization requests that use the Server-Side (Explicit) OAuth flow. The Server-Side flow is considered more secure. See the Authentication documentation for details.

#### Enforce signed requests:

Requires the use of your Client Secret to sign all API requests. Use this option to instruct Instagram to check requests for a signature passed in the 'sig' parameter and validate it. This signature is a SHA256 hash of the endpoint and key/value pairs of all parameters for the request, using the Client Secret. If this option is set, calls with mismatched signatures will fail. This technique helps protect your OAuth Client from impersonation attempts from malicious developers. Only enable this option for server-to-server calls. See the Secure API Requests documentation for details.

### 3. Du får då ett klient-ID i den nyligen skapade Instagramapplikationen. Spara detta klient-ID.

Lägg därefter in det i länken nedanför där det står INSERTCODEHERE:

http://instagram.com/oauth/authorize/?client\_id=INSERTCODEHERE&redirect\_uri=http://www.firsth otels.com&response\_type=token

### 4. Öppna länken i din webbläsare. Du får då följande meddelande:

| Instagram                              |                                     |  |  |  |  |  |
|----------------------------------------|-------------------------------------|--|--|--|--|--|
| This app is in sandbox mode and can or | nly be authorized by sandbox users. |  |  |  |  |  |
| Hi mcaroni, FirstHotels website is rec | questing to do the following:       |  |  |  |  |  |
| Access your basic information          | Your media & profile info           |  |  |  |  |  |
| Not mcaroni?                           | Cancel Authorize                    |  |  |  |  |  |

### 5. Tryck på «**Authorize**».

Du skickas då vidare till redirect-url:en som du skrev in i steg 4, med en parameter «åtkomsttoken» i url:en:

http://www.firsthotels.com/#access\_token=21148766.5061e2b.a83864ed033d418495561a43483dd ec2

Här blev min åtkomst\_token: 21148766.5061e2b.a83864ed033d418495561a43483ddec2

Därmed är allt vi behöver för att få igång Instagram klart, och vi har nu:

### Access\_Token = 21148766.5061e2b.a83864ed033d418495561a43483ddec2

6. Dessutom behöver vi hotellets eget **användar-ID** hos Instagram. Detta kan man få reda på genom att använda denna webbsida:

https://smashballoon.com/instagram-feed/find-instagram-user-id/

Skriv in användarnamnet till hotellets Instagram-konto och tryck på «**Get Instagram User ID**». InstagramUserID kommer då att komma upp. Spara detta nummer.

7. Dessa koder är alltså olika för alla hotell/Instagramkonton, och det är dessa två koder som skall läggas in i Epi under hotellets Hotel Settings.

- Instagram «Access token»  $\rightarrow$  här knappar man in åtkomsttoken
- Instagram användar-ID  $\rightarrow$  här knappar man in det användar-ID vi fick ovan.

| Instagram «Access<br>token» | 21148766.5061e2b.bd917 |   |
|-----------------------------|------------------------|---|
| Instagram bruker-ID         | 21 148 766             | * |

Därmed kommer de senaste 8 Instagrambilderna som hotellet lägger ut på sitt Instagramkonto alltid automatiskt visas på webbsidan